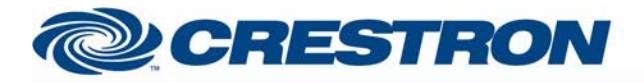

# **Certified Module**

#### Partner: DMP Model: XR Series Device Type: Security System

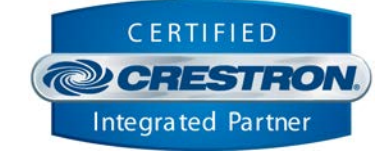

| GENERAL INFORMATION         |                                                                                                    |  |  |
|-----------------------------|----------------------------------------------------------------------------------------------------|--|--|
| SIMPLWINDOWS NAME:          | DMP XR500 Output Control v1.4.0                                                                                                    |  |  |
| CATEGORY:                   | Security                                                                                                    |  |  |
| VERSION:                    | 1.4.0                                                                                                    |  |  |
| SUMMARY:                    | This module provides control for one output on the DMP XR500.                                                                                                    |  |  |
| GENERAL NOTES:              | This module provides control for one output on the DMP. It also indicates whether access to the output is granted or denied.<br>There are two pieces of information that the DMP installer must provide. The account number and the remote key.<br>This module requires both a TCP/IP Client.                                                                                                    |  |  |
| CRESTRON HARDWARE REQUIRED: | C2ENET-1/2                                                                                                    |  |  |
| SETUP OF CRESTRON HARDWARE: | TCP/IP Client<br>Port: 2001                                                                                                    |  |  |
| VENDOR FIRMWARE:            | XR500N/203 05/01/09                                                                                                    |  |  |
| VENDOR SETUP:               | <ul> <li>The XR500 tested at Crestron was set up using DMP's Remote Link software.</li> <li>Remote Options window: <ol> <li>Enter a remote key.</li> <li>Check the Remote Disarm box.</li> <li>Set Service Receiver to Yes.</li> <li>Set Alarm Receiver to Yes.</li> </ol> </li> <li>PC Log Reports window: <ol> <li>Set the Comm Type to Net</li> <li>Set the Comm Type to Net</li> <li>Check the boxes for Arm/Disarm Reports, Zone Reports, Door Access Reports and Real-Time Status.</li> <li>Enter the IP Address of the Crestron processor.</li> <li>Enter the port number 2001.</li> </ol> </li> <li>Zone Information window: <ol> <li>You must check the Real-Time Status box on the Advanced Tab for each zone you want reported to the Crestron processor.</li> </ol> </li> <li>Area Information window: <ol> <li>Click on the More button. This will bring up the System Area Information window. Check the Open/Close Reports box.</li> </ol> </li> </ul> |  |  |

Crestron Certified Integrated Partner Modules can be found archived on our website in the Design Center. For more information please contact our Technical Sales Department at techsales@crestron.com. The information contained on this document is privileged and confidential and for use by Crestron Authorized Dealers, CAIP Members, A+ Partners and Certified Integrated Partners only. Specifications subject to change without notice.

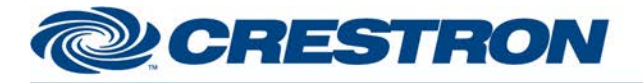

# **Certified Module**

### Partner: DMP Model: XR Series Device Type: Security System

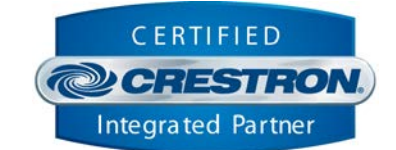

|                | 2)       | Set Comm Type to Network                       |
|----------------|----------|------------------------------------------------|
|                | 3)       | Set Path Type to Primary                       |
|                | 4)       | Set Supervision Test Report to No              |
|                | 5)       | Set Checkin Use Checkin to No                  |
|                | 6)       | Enter the IP Address of the Crestron processor |
|                | 7)       | Enter the port number 2001.                    |
|                | 8)       | Click Apply or OK.                             |
| CABLE DIAGRAM: | Ethernet |                                                |

| CONTROL:                                                            |   |                                                                                                    |
|---------------------------------------------------------------------|---|----------------------------------------------------------------------------------------------------|
| Turn_On_ <steady momentary="" pulse="" temporal_code_3=""></steady> | D | Pulse to turn the output on. It can be turned on steady, pulsed,<br>momentary, or using temporal code 3. (Temporal Code 3 is for a fire<br>alarm output where temporal sounders are required.) |
| Turn_Off                                                            | D | Pulse to turn the output off. This is the only valid option for the bell output.                                                                                                    |
| From_Processor_Module                                               | S | Serial signal to be routed from the To_Output_Modules output from the DMP XR Series Control Processor v1.4.0 module.                                                                           |

| PARAMETERS:   |   |                                                                                                    |
|---------------|---|----------------------------------------------------------------------------------------------------|
| Output Number | Ρ | Enter the output number on the XR Series panel to be controlled by this module. It must be entered as a three digit number, i.e. Output 1 would be entered 001. The bell output is output 000. |

| FEEDBACK:                                |   |                                                                                                    |
|------------------------------------------|---|----------------------------------------------------------------------------------------------------|
| Access_Is_ <granted denied=""></granted> | D | High to indicate whether access to this output is granted or denied.                                       |
| User_Name_Text                           | S | Serial signal indicating the user name that performed the last action on this output.                      |
| Output_Name_Text                         | S | Serial signal indicating the output name.                                                                  |
| To_Processor_Module                      | S | Serial signal to be routed to the From_Modules input on the DMP XR Series Control Processor v1.4.0 module. |

Crestron Certified Integrated Partner Modules can be found archived on our website in the Design Center. For more information please contact our Technical Sales Department at techsales@crestron.com. The information contained on this document is privileged and confidential and for use by Crestron Authorized Dealers, CAIP Members, A+ Partners and Certified Integrated Partners only. Specifications subject to change without notice.

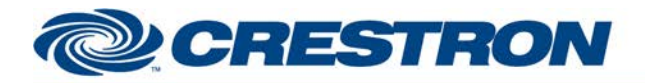

#### Partner: DMP Model: XR Series Device Type: Security System

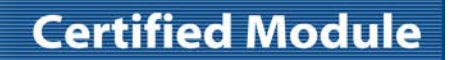

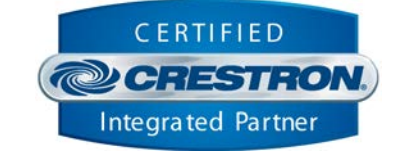

| TESTING:                        |                                                                                                    |
|---------------------------------|----------------------------------------------------------------------------------------------------|
| OPS USED FOR TESTING:           | 1.501.0013                                                                                                    |
| SIMPL WINDOWS USED FOR TESTING: | 4.03.24                                                                                                    |
| CRESTRON DB USED FOR TESTING:   | 57.00.003.00                                                                                                    |
| DEVICE DB USED FOR TESTING:     | 76.00.002.00                                                                                                    |
| SAMPLE PROGRAM:                 | DMP XR500 v1.4.0 Demo                                                                                                   |
| REVISION HISTORY:               | <ul><li>V. 1.0 – Original release.</li><li>v. 1.4.0 – Updated module version to match other modules in suite.</li></ul> |

Crestron Certified Integrated Partner Modules can be found archived on our website in the Design Center. For more information please contact our Technical Sales Department at techsales@crestron.com. The information contained on this document is privileged and confidential and for use by Crestron Authorized Dealers, CAIP Members, A+ Partners and Certified Integrated Partners only. Specifications subject to change without notice.